### 

### **計測コラム** emm72 号用

#### 波形と FFT - 10

#### 8. サーチエンハンス機能とズーム機能

入力信号が sin 波の場合など、周波数をより正確に読みたい場合があります。方法として;

- 周波数レンジは同じでもサンプル点数を多く設定する
- サーチエンハンス機能(周波数分解能を補正して読みとる)
- ズーム機能(指定した中心周波数と周波数幅で FFT する)

があります。今回はこの機能を説明します。

#### 8-1 サンプル点数

図 8-1 は入力信号 sin 波 502Hz を周波数レンジ 1kHz、サンプル点数を 256、2048、16384 点 で FFT したパワースペクトルを示します。 周波数分解能はそれぞれ 1kHz の 1/100、1/800、1/6400 になり、16384 点ではパワースペクトルが最大の X 軸値 = 502.031Hz と、より詳細な 周波数が読み取れます。

以前に説明しましたが DS-0221 FFT 解析ソフトでは;

周波数分解能 = 周波数レンジ÷(サンプル点数÷2.56)

となります。

図 8-1 の上段はサンプル点数 256 で X 軸分解能が荒いスケールとなっていて、中下段と違うような感じがしますが、ウインドウ関数が同じハニングウインドウですので前号で説明 したバンドパスフルターの形は変わりません。

# ονοζοκκι

| 🐺 Onosokki DS-2000(DS-0221) - [Onosokki DS-2000(DS-0221):1]                      |       |  |  |
|----------------------------------------------------------------------------------|-------|--|--|
| 🚜 ファイル(E) 編集(E) 計測(M) 入力(I) 解析(A) データ表示(D) モード(L) オフライン(O) ウィンドウ(W) 表示(Y) ヘルプ(H) | _ 8 × |  |  |
|                                                                                  |       |  |  |
| CH 2 ▼ AC ▼ 3.18 Yrms ▼ REC PLAY REV 0 ▼ 0                                       |       |  |  |
| □ 13 ▼ ▲ ▼ CH 3 ▼ /\*ワ-ス\*ウト↓ ▼ Mag ▼                                            |       |  |  |
| Scale 🔺 🔻 Log 🔽 🗸 All                                                            |       |  |  |
| Current Array List Nyquist Orbit                                                 |       |  |  |
| File(502Hz+010.dat): パワースペウトル                                                    |       |  |  |
|                                                                                  | (     |  |  |
| Mag     サンプル点数:256       dBVr     周波数分解能:1kHz/100                                |       |  |  |
|                                                                                  |       |  |  |
|                                                                                  | 1kHz  |  |  |
| X:500.000Hz Y:-0.14dBYr                                                          |       |  |  |
| File(502Hz+Zoom012.dat): パワースペクトル                                                |       |  |  |
|                                                                                  | 1     |  |  |
| Mag サンプル点数:2048                                                                  |       |  |  |
| dB∀r                                                                             |       |  |  |
| -70                                                                              |       |  |  |
| Hann                                                                             | 1kHz  |  |  |
| X:502.500Hz Y:-0.80dBVr                                                          |       |  |  |
| CH3: パワースペクトル<br>10                                                              |       |  |  |
|                                                                                  |       |  |  |
| Mag サンプル点数:16384                                                                 |       |  |  |
| dBVr 周波数分解能:1kHz/640                                                             |       |  |  |
| -70                                                                              |       |  |  |
| 0 Hann 1kHz<br>X:502.031Hz Y:-0.13dBVr                                           |       |  |  |
| Cursor Peak 💌 K 🕨 🗖 All 🛄 🗖 XExpand Lin 💌 🖾 All 🛄                                |       |  |  |
| Freq 1kHz                                                                        |       |  |  |
| へルフを表示するには[F1]を押してください。 //                                                       |       |  |  |

図 8-1 サンプル点数と周波数分解能

#### 8-2 サーチエンハンス機能

サーチエンハンス機能はハニングウインドウの場合のみ有効です。サーチ位置の周波数を、 バンドパスフィルターの形から周波数分解を 32 倍にアップして求めます。 この機能を【サーチエンハンス機能】といい、当社オリジナルな技術です。

図 8-2 の右図は、図 8-1 のサンプル点数 256 のスペクトルデータを使いサーチエンハンス機能 OFF です。サンプル点数 256 のスペクトルデータを使いサーチエンハンス機能 OFF です。サンプル点数 256 点の場合は、周波数分解能は 10Hz ですから、サーチで周波数を読み取る場合 500Hz の次は 510Hz になり 10Hz 飛びの読み取りになります。

サーチエンハンス機能 ON では周波数分解能が 1kHz/(100×32) = 0.3125Hz になり、サー チ位置の周波数は:#X:501.875Hz #Y: -0.04dB と表示され、サーチエンハンス機能を 使わない場合に比べ、より入力信号 502Hz に近い値を読み取ることができます。 サーチエンハンス機能 ON のときは#X と # 記号を付して表示しています。

## 

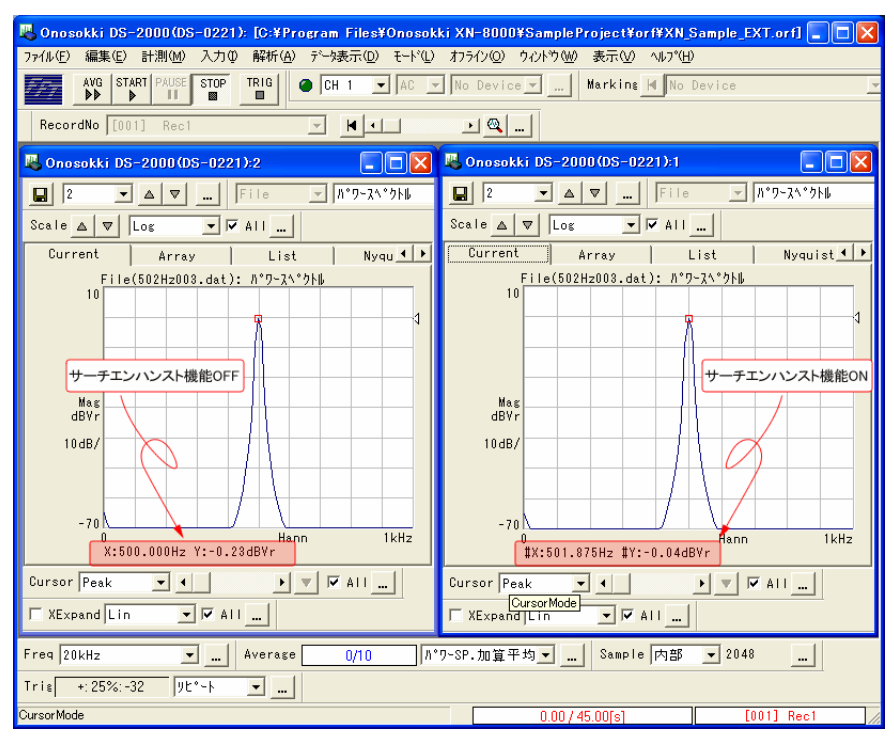

図 8-2 サーチエンハンス機能

#### 8-3 ズーム機能

ウインドウ関数に関係なく分解能を向上させる方法として【ディジタルズーム】があります。 DS-0221 FFT 解析ソフトでは単に【ズーム機能】と称しています。

ズーム機能は特定の周波数範囲  $f_1 \sim f_2$ を通常の FFT でスペクトル表示される 0 ~ f(周 波数レンジ Hz)の範囲に表示するよう周波数を変換します。 =  $f_2 - f_1$ の幅が f の幅へ M 倍( ・M = f )に拡大表示されることから、周波数を細かく観測できるようになります。

図 8-3 下図は周波数レンジ 1kHz、サンプル点数 256 の条件で、入力信号 sin 波 502Hz を 500Hz ±10Hz の幅にズーム設定し、ズーム機能 ON で FFT した様子を示します。上図はズーム機 能が OFF です。X 軸は 0 ~ 1kHz 間を 100 等分、周波数分解能で 10Hz のパワースペクト ルが表示されています。ズーム機能 ON では 490Hz ~ 510Hz の周波数帯を同じく 100 等分 (分解能 20Hz/100 = 0.2Hz)で表示され、周波数分解能が 50 倍になっていて、入力信号周 波数 502Hz がより正確に読み取ることができます。

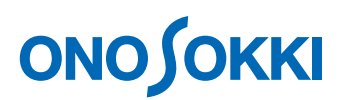

ズーム機能は、まず入力信号を設定された  $f_1 ~ f_2$ の狭帯域バンドパスフィルターを通します。 この信号に周波数  $f_1$ の cos 波を掛け算し、 - ~ + へ周波数シフトします。このとき寄 生成分も発生しますので、これを除去するため、通常の FFT を行うようにエリアシングフ ィルーを通し、 の 2.56 倍の周波数でリサンプリングを行います。この一連の処理がディ ジタル演算で実行され、リサンプルされたサンプル点数 N で FFT します。

注意点は、周波数分解能は とサンプル点数 N で決まり周波数レンジ f と比較すると M = f/ 倍になります。リサンプル点数 N を時間 T で考えると (T = N ÷ サンプル周波数 より)、周波数レンジ f のときより M 倍の時間長となります。またズーム機能 ON のときの 時間軸波形表示は周波数シフトされた波形が表示され、入力波形ではありません。

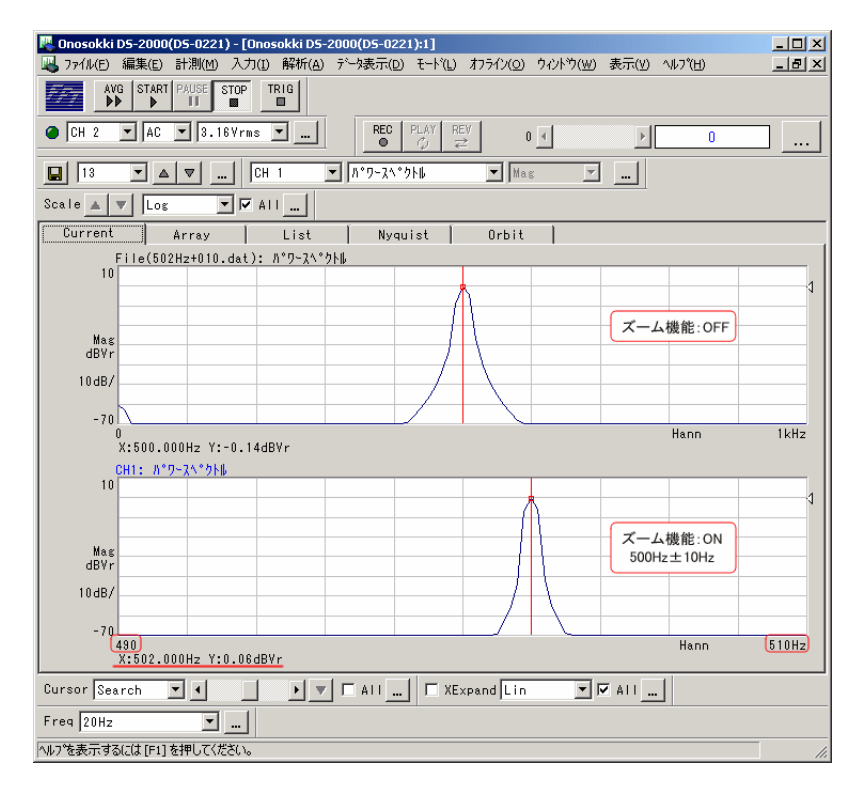

図 8-3 ズーム機能

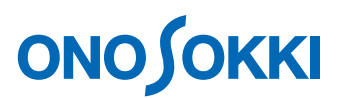

#### 8-4 周波数分解能をあげたときのスペクトルの変化

周波数分解能 10Hz のときのバンドパスフィルターの幅は、周波数分解能 0.2Hz の 50 個分 の幅になります。今回は sin 波で説明してきましたのでスペクトルの大きさは同じですが、 一般的な波形、特にランダム波形の周波数は広く分布しますので、周波数分解能が高くなる ほど細分化されたパワースペクトルが表示されるためパワースペクトルは小さくなります。 ランダムな信号のパワースペクトルを見る場合は周波数分解能にも注意しましょう。 図 8-4 はランダム信号をサンプル点数 256 と 2048 の場合のパワースペクトルです。

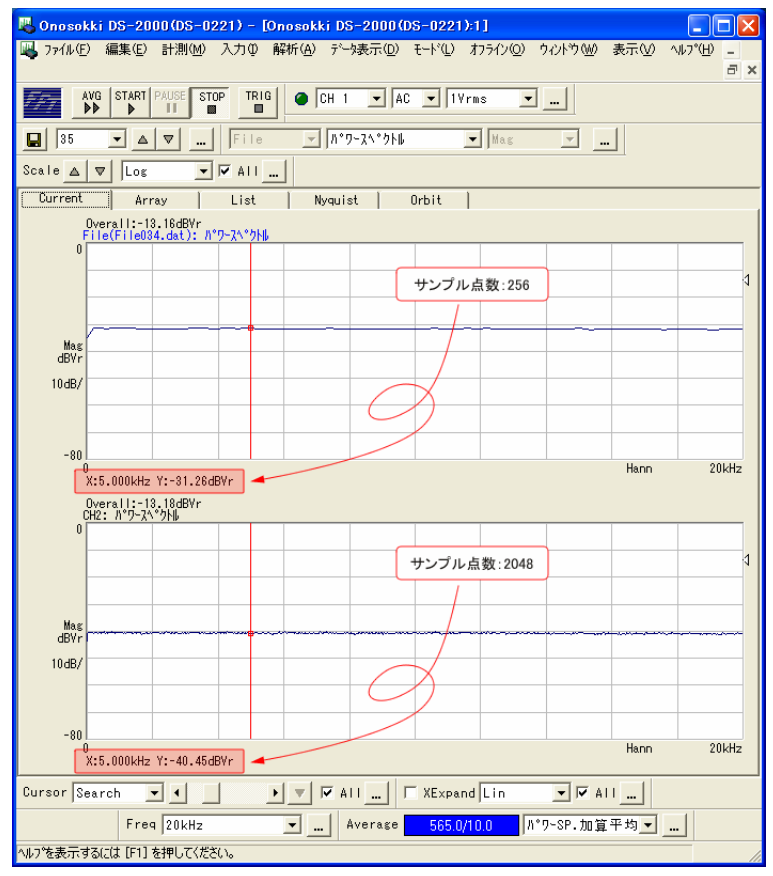

図 8-4 ランダム信号のパワースペクトル

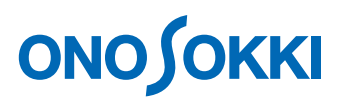

#### 8-5 パワースペクトル密度

ランダムな信号の場合、周波数レンジが同じでも周波数分解能が変わるとパワースペクトルの値が 変わります。周波数分解能が変わっても同じパワースペクトル値になるようにする方法として【パ ワースペクトル密度】(PSD: Power Spectrum Density)があります。これは次式の通りFFTで 求めたパワースペクトルを周波数分解能で割ることで 1Hz あたりのパワースペクトルとして正規 化して表示します。周波数レンジを 800Hz、サンプル点数を 2048 に選ぶと 1Hz の分解能となり ますが。パワースペクトル密度を使うと任意のレンジで 1Hz あたりのパワースペクトルを表示し ますので便利です。なおオーバーオールの値はパワースペクトルのときと同じになります。

| $PSD = \frac{\text{Pi}}{\text{f} \times \text{W}}$ | ∆f(周波数分)    | 解能)= <u>周波数レンジ</u><br>サンプル点数÷2.56 |
|----------------------------------------------------|-------------|-----------------------------------|
| PSD : スペクトル密度                                      | ŧ           |                                   |
| Pi : リニア表示の/                                       | パワースペクトル(r  | rms )                             |
| ₩ :ウインドウ関数                                         | <b>女補正値</b> |                                   |
| ・レクタング                                             | ゙ラウインドウ     | 1                                 |
| ・ハニングウ                                             | インドウ        | 3/2                               |
| ・フラットト                                             | ップウインドウ     | 3.6714                            |
|                                                    |             |                                   |

図 8-5 はランダム信号のパワースペクトルです。左列はサンプル点数 256 点、右列はサンプル点数 2048、上段はパワースペクトル、下段はパワースペクトル密度 (PSD)を表示しています。パワー スペクトル密度の表示ではサンプル点数によるスペクトルの値に差が無く表示されています。

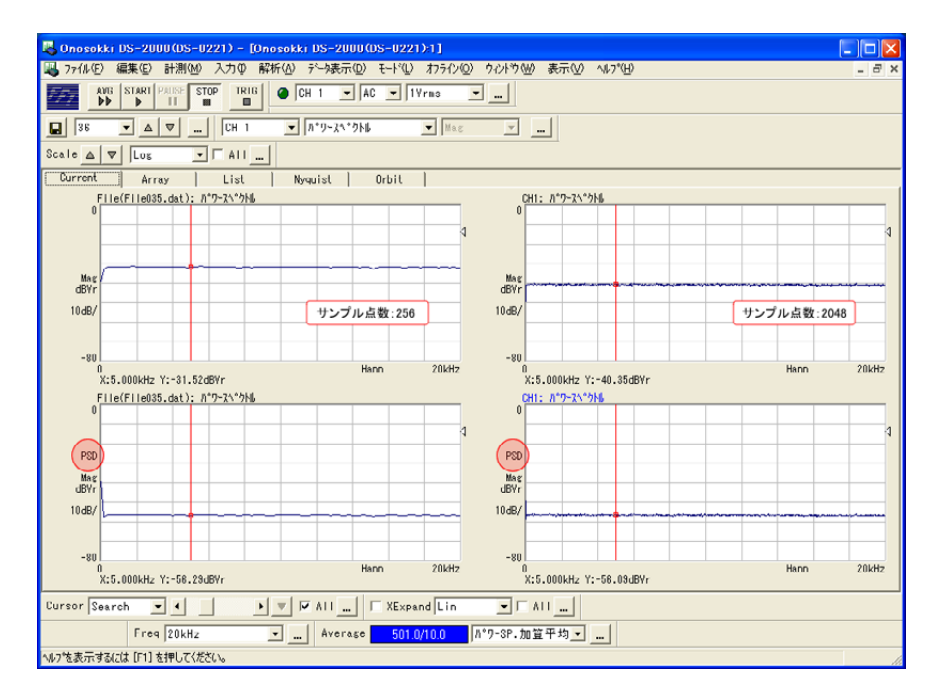

図 8-5